## Tutoriel pour avoir Pronote depuis un téléphone ou une tablette

1. Télécharger l'application Pronote depuis Play Store (si vous avez un appareil Android) ou App Store (si vous avez un appareil Apple)

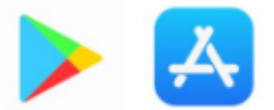

Une fois téléchargée, ouvrir l'application et cliquer sur « ajouter un compte » ou sur le « + » en bas à droite.

 Pour paramétrer le compte, l'application demande de scanner un « QR code ». Pour cela, il faut se connecter à Pronote <u>à partir de l'ENT (Neo)</u> <u>depuis un ordinateur</u>.

| Vvellnes                   | أ                      |
|----------------------------|------------------------|
| Mes applis                 | /                      |
| Rechercher une application |                        |
|                            | PRO<br>NOTE<br>Pronote |

Une fois sur Pronote, il faut cliquer sur le logo représentant un QR code et qui se trouve au milieu en haut de la page.

| Espace Pro       | DLLEGE DE LA MONTCIENT<br>fesseurs - Mme MARIETTE ZOE( 課) 也 PRONC                                                                                                    |   |
|------------------|----------------------------------------------------------------------------------------------------|---|
|                  | QR Code de configuration de l'application mobile                                                                                                    | 2 |
| nte connexion le | Pour générer votre QR code, définissez son code de vérification à 4 chiffres. Il<br>vous sera demandé lors de la configuration de l'application mobile, sa durée de<br>validité est de 10 minutes. |   |
| s (semaine )     |                                                                                                    |   |
| rs 🗸 🗸           | Valider                                                                                                    |   |

Écrivez un code à 4 chiffres simple comme 1234. Il vous sera <u>uniquement</u> redemandé sur votre téléphone ou tablette au moment du paramétrage.

Une fois le code inscrit, Pronote affiche un QR code qu'il vous sera demandé de scanner depuis votre téléphone ou tablette. Il vous sera alors demandé de saisir le code à 4 chiffres créé précédemment.

Votre application Pronote est désormais paramétrée directement sur votre compte élève, parent ou prof et utilisable <u>sans aucune saisie de code ou d'identifiant</u>. Il est donc demandé aux parents d'élèves de veiller à ce que leur enfant n'utilise pas leur téléphone sans surveillance.